# Setting The Time Zone; Viewing The System Status - Toshiba 40UL605U Owner's Manual

Integrated high definition lcd tv

| 68 |
|----|
| 69 |
| 70 |
| 71 |
| 72 |
| 73 |
| 74 |
| 75 |
| 76 |
| 77 |
| 78 |
| 79 |
| 80 |
| 81 |
| 82 |
| 83 |
| 84 |
| 85 |
| 86 |
| 87 |
| 88 |
| 89 |
|    |

Table of Contents

•

Troubleshooting

•

Bookmarks

•

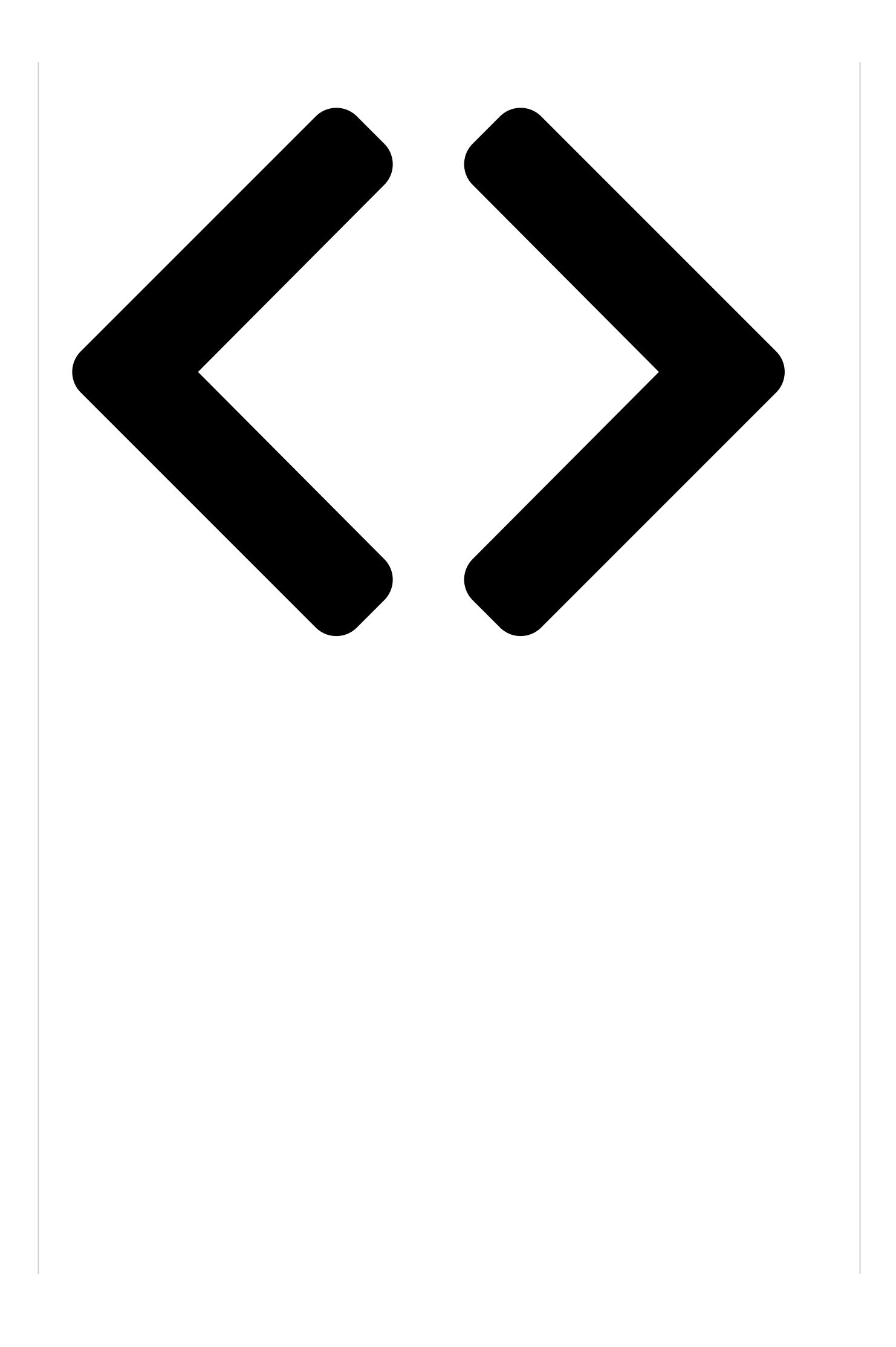

# Setting the time zone

The Time Zone setup will allow you to specify the correct time zone for your region. This feature will allow the TV status information to show the correct

#### Chapter 5: Setting up your TV

time zone information ([] page 61).

## To set the time **Setting the time zone**

1

2

From the Setup mena, Thighight is the state of allow you to specify the correct time zone for your region. This feature will press . A new set of Installatiotherary istats winformation to show the correct time zone information (1387 page 61). appear.

# To set the time zone: Highlight Time Zone, and press

1 From the Setup menu, highlight Installation and

#### To view the Connective

- Press (MENU) and open the
- 2 Highlight Installation a
- 3 A new set of Installation appear. Open the Syster **Connective information**

To close the screen and Installation menu:

Press W or X to select the region, highlight Done, and then press

#### Chapter 5: Setting up your TV

After the time zone has been set, you will be asked to set the current Daylight Saving Time status.

#### To set the Day**Setting**n**the**n**time**...**zone**

## 1

Press

Press W or X to selber Temer Annaisa funt will allow you to specify the correct time zone for your region. This feature will and then press allow the TV status information to show the correct time zone information (1887 page 61).

#### Viewing the system status To set the time zone:

To view the system information:

- From the Setup menu, highlight Installation and
- 1 press (%). A new set of Installation menu icons will and open the Setup menu Press
  - 2 Highlight Time Zone, and press .

2 **3** Press **◄** or **▶** to select the region, highlight **Done**, Highlight Installation and presses .

3 After the time zone has been set, you will be asked to A new set of Installation mencerco have a set of Installation of the status.

Open the System Status menu, highlight System Information, and Toeset the Daylight Saving Time status:

4 Press ◀ or ► to select Yes or No, highlight Done, Press WX to scroll through the mense bar to select the Factory Defaults or Support Information and

# view the related Viewing the system status To close the screen and return to the

Installation manufacture information: Highlight Done and press

To return to normares with and open the Setup menu.

2 Highlight Installation and press I.

Chapter 5: Setting up your TV Open the System Status menu, highlight System Information, and press (%).

> **4** Press **♦** to scroll through the menu bar to select the Factory Defaults or Support Information and

To view the Connective information.

1 To close the screen and return to the Press Installation menu: and open the Setup menu. 2

Highlight Done and press (%).

Highlight Installation end mets normal viewing:

To view the Connective

- Press (MENU) and open the
- 2 Highlight Installation a
- **3** A new set of Installation appear. Open the Syster **Connective information**

To close the screen and Installation menu:

Press m.

To return to normal vie Press (ENT).

# Reset Factory Defaul

To reset all settings and factory default values:

- Press (MENU) and open the
- 2 Highlight Installation a Installation menu icons
- 3 Open the System Status Information, and press (
- 4 Press ◀► to scroll thro Factory Defaults.
- 5 Highlight Yes and press
- 6 (If PIN code has been set. ✓ or ► to select Done an message will appear, sele will turn off automatically the TV turns off, unplug t plug it in again to comple

#### To cancel the reset:

Select No and press (%) in s

Press (M).

A new set of Installation menu icons will

appear. Open the System Status menu, highlight Connective information, and press

#### Chapter 5: Setting up your TV

To close the screen and return to the

#### Installation menu:

Press

# Setting the time zone

To return to normaline will allow you to specify the Press correct time zone for your region. This feature will allow the TV status information to show the correct

Reset Factoryn Defaultsformation (13 page 61). To reset all settings and channels to their

factory defaulToatethe time zone:

1 From the Setup menu, highlight Installation and and open the Setup meass (.). A new set of Installation menu icons will Press appear.

2

2 Highlight Time Zone, and press **(**).

Highlight Install 3 io Ptana negs ► to select the region, highlight Done, Installation menu icond with poese. .

3 After the time zone has been set, you will be asked to Open the System Status menu, highlight Saving Time status.

#### Information, and press To set the Daylight Saving Time status: 4

Press WX to scroll through the menu bar to select **Yes** or **No**, highlight **Done**, **Factory Defaults**. and then press **(S)**.

6

Highlight Yes and press

To view the system information:

(If PIN code has been set, enter your PIN code. Press W or X to select Done anter the setup menu.

message will append, select Yes and pressilation and press or. will turn off automatically after a few seconds. After

the TV turns off, undug the two solverfconstandation menu icons will appear. plug it in again to com the the rest status menu, highlight System To cancel the rese**information**, and press .

Select No and press I Press I to scroll through the menu bar to select in step 5 above. the Factory Defaults or Support Information and view the related information.

#### A new set of To close the screen and return to the Installation menu:

.) A warning Highlight **Done** and press (%). the TV

37 To return to normal viewing:

#### To view the Connective

- Press (MENU) and open the
- 2 Highlight Installation a
- 3 A new set of Installation appear. Open the Syster **Connective information**

To close the screen and Installation menu:

Press m.

To return to normal vie Press (ENT).

# Reset Factory Defaul

To reset all settings and factory default values:

- Press (MENU) and open the
- 2 Highlight Installation a Installation menu icons
- 3 Open the System Status Information, and press (
- 4 Press ◀► to scroll thro Factory Defaults.
- 5 Highlight Yes and press
- 6 (If PIN code has been set. ✓ or ► to select Done an message will appear, sele will turn off automatically the TV turns off, unplug t plug it in again to comple

#### To cancel the reset:

Select No and press (%) in s

Table of Contents

Previous Page Next Page

 Quick Links: Connecting a Home Network

## Related Manuals for Toshiba 40UL605U

TV Toshiba 55UL605U Specifications 1080p hd led tv with clearframe 120hz and net tv (2 pages) LCD TV Toshiba 40UX600U Owner's Manual Integrated high definition lcd television (107 pages) LCD TV Toshiba 40UX600U Specifications 1080p hd led tv with clearframe 120hz and net tv (2 pages) LCD TV TOSHIBA 55UX600U Owner's Manual

Integrated high definition lcd television (101 pages) LCD TV Toshiba 40RV52U Service Manual Lcd color television (18 pages) LCD TV Toshiba 32C120U User Manual Integrated high definition lcd television (130 pages) LCD TV Toshiba 40E220U User Manual Integrated hd lcd television (130 pages) LCD TV Toshiba 40XV648U Owner's Manual Integrated high definition lcd tv (70 pages) LCD TV Toshiba 32LV665D Owner's Manual (52 pages) LCD TV Toshiba 32AV700E Owner's Manual Lcd colour tv (32 pages) LCD TV Toshiba 22AV700A Owner's Manual Integrated digital lcd tv (48 pages) LCD TV Toshiba 32P2400 Series Owner's Manual (32 pages) LCD TV Toshiba 32 LK3A Series Operating Instructions Manual (38 pages) LCD TV Toshiba 40L28 Series Operating Instructions Manual (37 pages) LCD TV Toshiba 40LV933G Service Manual (47 pages) LCD TV Toshiba 40L3443DG Service Manual Lcd color television (36 pages)

#### Related Content for Toshiba 40UL605U

32E20U Setting The Time Zone Toshiba 32E20U 26AV52U Setting The Time Zone Toshiba 26AV52U Regza 40XV645U Setting The Time Zone Toshiba Regza 40XV645U 32C3000A Setting The Time Zone - Digital Only Toshiba 32C3000A Regza 32RV530U Setting The Time Zone Toshiba Regza 32RV530U 40RV52R Setting The Time Zone Toshiba 40RV52R 26AV500U Setting The Time Zone Toshiba 26AV500U 40E200U1 Setting The Time Zone Toshiba 40E200U1

# This manual is also suitable for:

46ul605u55ul605u46ul60555ul60540ul605